## **Accessing Your Portal**

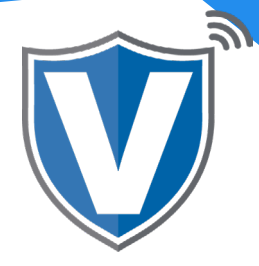

## Step 1

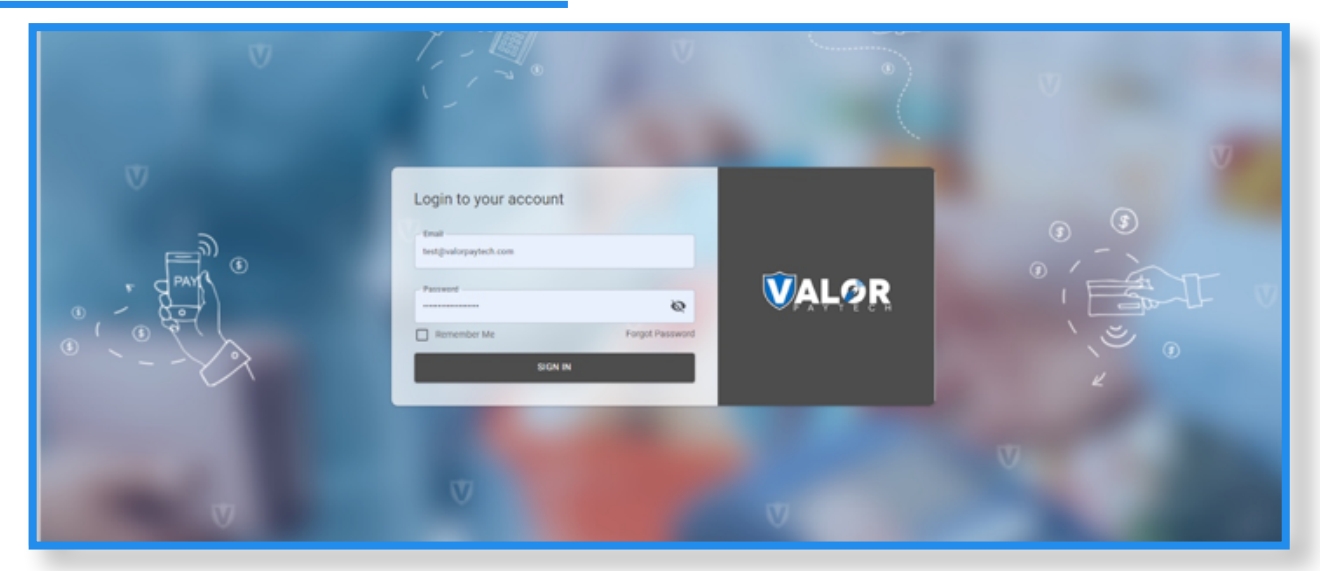

To access the portal, go to: <u>www.online.valorpaytech.com</u> and enter your login credentials. Upon boarding you will receive an email to the email address on your MPA with a link to create your password.

## Step 2

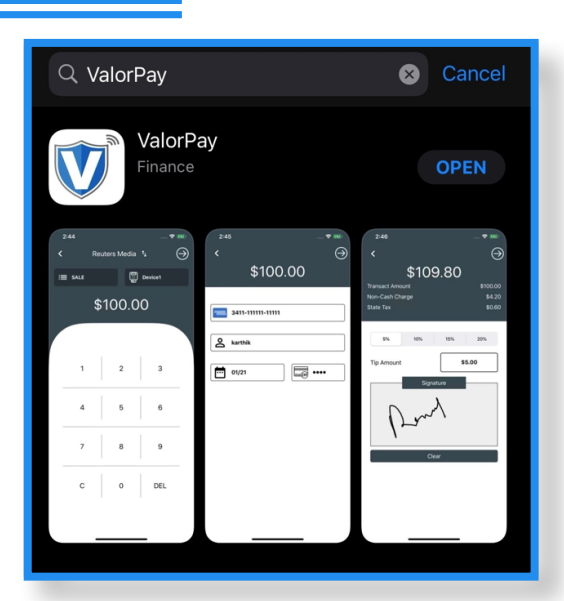

Additionally Valor provides an app that works with iOS for Merchants to view transactions, batch out, and upload their logo. Go to the app store and search **"ValorPay"** and select download.

## Step 3

| \$\$ Apps                                                        | Search Android apps  All prices |                                   |                                        |                                 |                            |                          |                                      | 0 |
|------------------------------------------------------------------|---------------------------------|-----------------------------------|----------------------------------------|---------------------------------|----------------------------|--------------------------|--------------------------------------|---|
| My apps<br>Shop                                                  | Apps                            |                                   |                                        |                                 |                            |                          |                                      |   |
| Games<br>Kids<br>Editors' Choice                                 |                                 | T                                 | 6                                      | qb                              | 1                          | \$                       | in                                   |   |
| Account<br>Payment methods<br>Play Points New                    | ValorPay<br>Valor paytech       | Messages<br>Google LLC            | TextNow: Free Text:<br>TextNow; Inc.   | QuickBooks Online<br>Intuit Inc | TikTok<br>TikTok Pte. Ltd. | Cash App<br>Square, Inc. | Linkedin: Jobs, Busi<br>Linkedin     |   |
| My subscriptions<br>Redeem                                       |                                 | *****                             | *****                                  | ****                            | *****                      | *****                    | •••••                                |   |
| Buy gift card<br>My wishlist<br>My Play activity<br>Parent Guide |                                 | Ż.                                | amazon                                 | $\sim$                          | ν                          |                          | ebay                                 |   |
|                                                                  |                                 | AND DESCRIPTION OF                | 100000                                 | -                               |                            |                          |                                      |   |
|                                                                  | 8 Ball Pool<br>Minicip.com      | PUBG MOBILE - PO<br>Tencent Games | Amazon Shopping -<br>Amazon Mobile LLC | Messenger – Text a<br>Facebook  | Venmo<br>PayPal, Inc.      | Candy Crush Saga<br>King | eBay - Buy, sell, and<br>eBay Mobile |   |
|                                                                  | *****                           | *****                             | *****                                  | *****                           | *****                      | *****                    | *****                                |   |

Valor also has an android supported app.

Go into Google Play and search **"ValorPay"** and download.

Note: The same login credentials that you use for the web version of the portal is the same for the application.

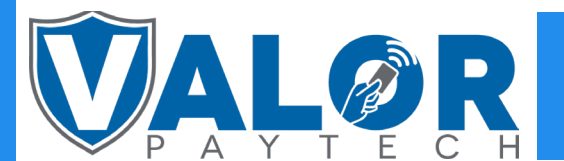

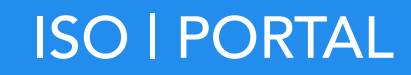